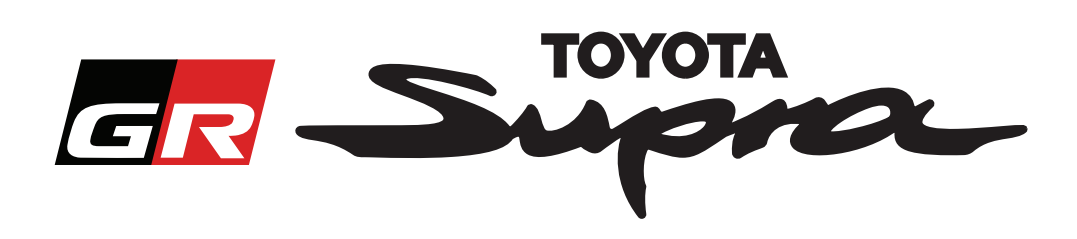

# Przewodnik jak zamówić aktywację mapy dla Toyoty Supra

Przewodnik wyjaśnia w jaki sposób można zamówić aktywację mapy dla Twojej Toyoty Supra. Potrzebny będzie Twój numer VIN, więc prosimy o jego przygotowanie. Zamówienie aktywacji mapy można wysłać, odwiedzając stronę internetową www.supramapactivation.com.

### Jak się zarejestrować

Na stronie www.supramapactivation.com zostanie wyświetlony poniższy ekran:

| GR Jupra                                                                 | ♥ Polski + |
|--------------------------------------------------------------------------|------------|
|                                                                          |            |
| Aktywacja mapy dla Supra                                                 |            |
| Opobierz "Przewodnik szkoleniowy aktywacji oraz często zadawane pytania" |            |
| Identyfikator użytkownika                                                |            |
| Hasto                                                                    |            |
| Nie pantętasz hasla?                                                     |            |
| WYŚLIJ ZAREJESTRUJ                                                       |            |
|                                                                          |            |

Kliknij, aby utworzyć konto

Jeśli jesteś nowym użytkownikiem, kliknij "Zarejestruj". W innym przypadku zaloguj się na stronie internetowej za pomocą swoich danych uwierzytelniających.

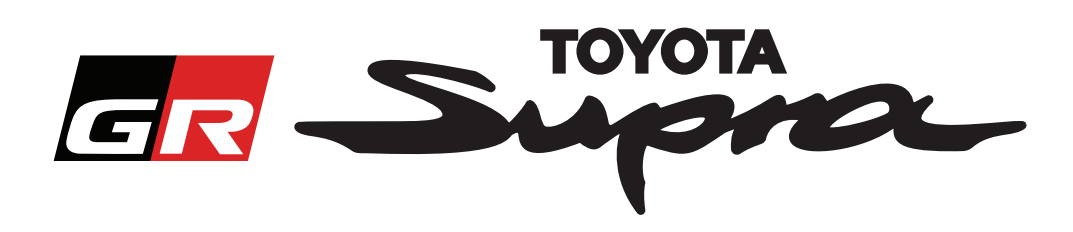

Po kliknięciu "Zarejestruj" pojawi się następujący ekran. Wypełnij formularz zgodnie z podaną instrukcją:

### Rejestracja

| At  | by się zarejestrować, wypelnij poniższy formularz i kliknij Submit (Wyślij). |                                          |
|-----|------------------------------------------------------------------------------|------------------------------------------|
|     | lmię i nazwisko                                                              |                                          |
| 1   |                                                                              | -                                        |
|     | Nazwa firmy                                                                  | -                                        |
|     |                                                                              | Nie ma ograpiczeń jećli chodzi o pazwo   |
| * ] | Identyfikator użytkownika                                                    | użytkownika, nie mateż synchronizacii    |
|     |                                                                              | z ippymi cystomami Toyoty                |
| * 1 | Haslo                                                                        |                                          |
|     | Powtórz hasło                                                                |                                          |
| ·   |                                                                              | -                                        |
| • ( | Ulica                                                                        |                                          |
|     |                                                                              | -                                        |
|     | Ulica 2                                                                      | _                                        |
|     |                                                                              |                                          |
| * 1 | Miasto                                                                       | -                                        |
|     |                                                                              |                                          |
| *   | Kod pocztowy                                                                 | -                                        |
|     |                                                                              |                                          |
| -   | Region                                                                       | -                                        |
|     |                                                                              |                                          |
| * 1 | Wybierz kraj                                                                 | -                                        |
|     |                                                                              |                                          |
| *   | Telefon                                                                      | -                                        |
|     | Adras a-mail                                                                 |                                          |
| -   |                                                                              | -                                        |
| * 1 | Wybierz preferowany język                                                    |                                          |
| ·   |                                                                              | Wypełnij wszystkie                       |
|     | Przeczytałem i zgadzam się z oświadczeniem o ochronie danych osobowych.      | wymagane pola                            |
|     | *                                                                            |                                          |
|     | uyśLU                                                                        |                                          |
|     |                                                                              | Zaznacz to pole wyboru, aby potwierdzić  |
|     |                                                                              | przeczytanie i zaakcentowanie            |
|     | Kliknij, aby zakończyć                                                       | oświadczenia o ochronie danych osobowych |
|     | rejestracje                                                                  | oswiadczenia o ochronie danych osobowych |
|     |                                                                              |                                          |

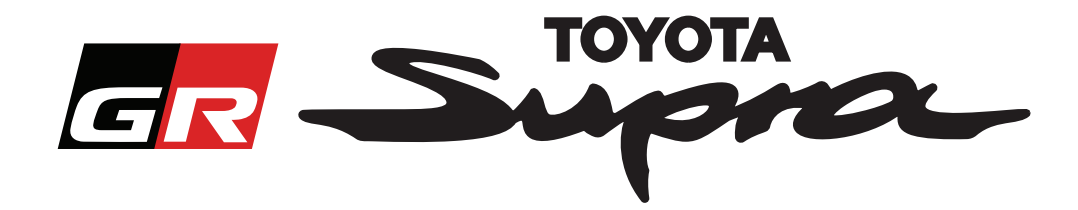

Jeśli rejestracja przebiegła pomyślnie, wyświetlony zostanie następujący komunikat:

# Twoja rejestracja powiodła się

Dziękujemy. Twoja rejestracja powiodła się. Zostaniesz przekierowany do strony logowania.

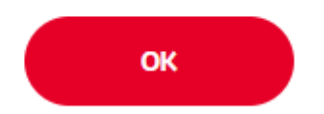

Otrzymasz również wiadomość e-mail z następującym komunikatem potwierdzającym rejestrację:

 Aktywacja mapy dla Supra: Rejestracja

 noreply@toyota-tech.eu

 Szanowny Użytkowniku

 Dziękujemy za rejestrację w portalu aktywacji mapy Supra. Możesz się zalogować na stronie: www.supramapactivation.com.

 Twój nazwa użytkownika to: \_\_\_\_\_\_. Jeśli zapomniałeś hasła, możesz je zresetować na stronie: https://www.toyota-tech.eu/Navigation/Supra/ForgotPassword.

 Z poważaniem

 Zespół internetowy Aktywacji Map Supra

×

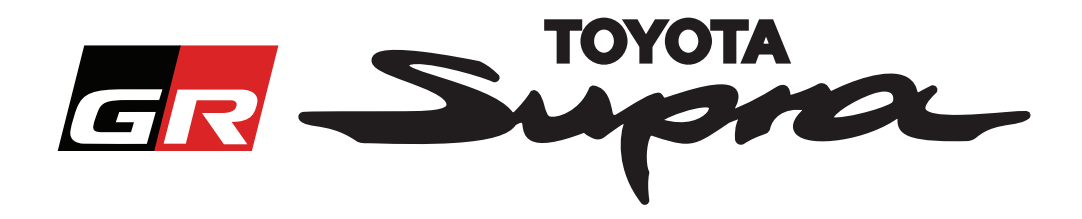

## Jak zamówić

Przejdź do strony logowania: www.supramapactivation.com:

| GR Supra                                                                                                    | 🥹 Polski -                                                                                           |
|----------------------------------------------------------------------------------------------------|----------------------------------------------------------------------------------------------------|
| Aktywacja mapy dla Supra<br>OPobierz "Przeuodnik szkoleniowy aktywacji oraz często zadawane p                                       | pytania"                                                                                             |
| ldentyfikator użytkownika                                                                                                    |                                                                                                    |
| Haslo                                                                                                    |                                                                                                    |
| Nie pamiętasz hasiła?<br>WyŚLIJ ZAREJESTRUJ                                                                                         |                                                                                                    |
| Zapoznaj się zr. tą prawną dotyczącą gromadzenia danych osobowych.<br>Wysłwieti notę praw. 1<br>Zastrzeżenie Kon. tk. Nota prawna C | DSulfaccente o. thronte danych osobougch                                                             |
| Kliknij, aby<br>kontynuować                                                                                                    | Wpisz swój numer VIN.<br><b>NOTE:</b><br>Nazwa użytkownika oraz hasło uwzględniają<br>wielkość liter |
| The following screen will be display                                                                                                | yed after a successful login.                                                                        |
| GR Supra                                                                                                    | Aktywacja mapy                                                                                       |

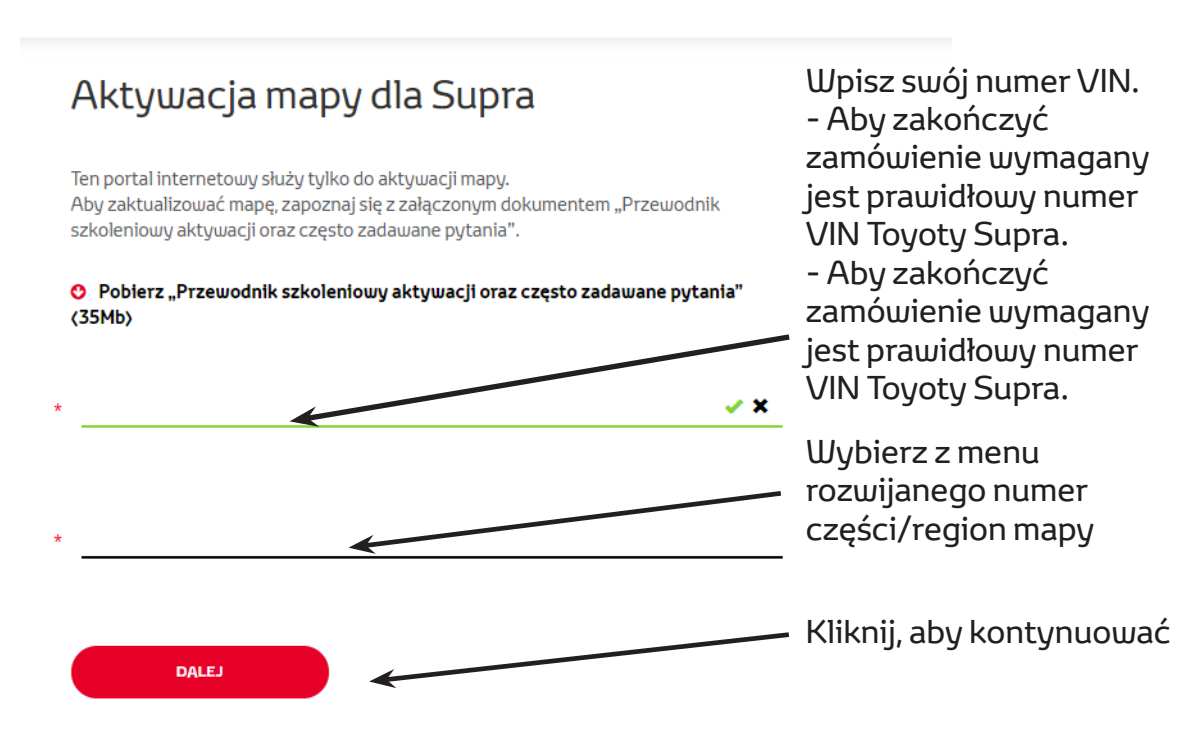

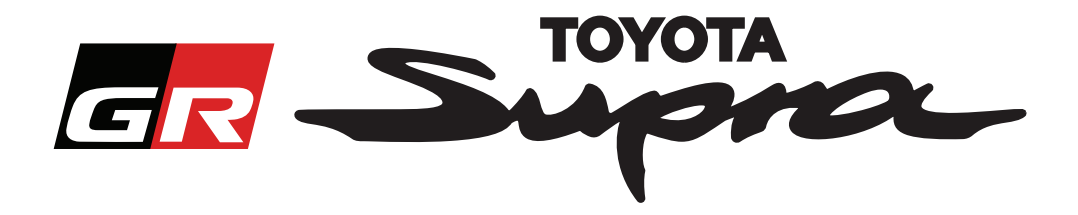

Jeśli poprzednie zlecenie aktywacji mapy zostało wysłane z wykorzystaniem podanego numeru VIN to zostanie wyświetlony następujący komunikat:

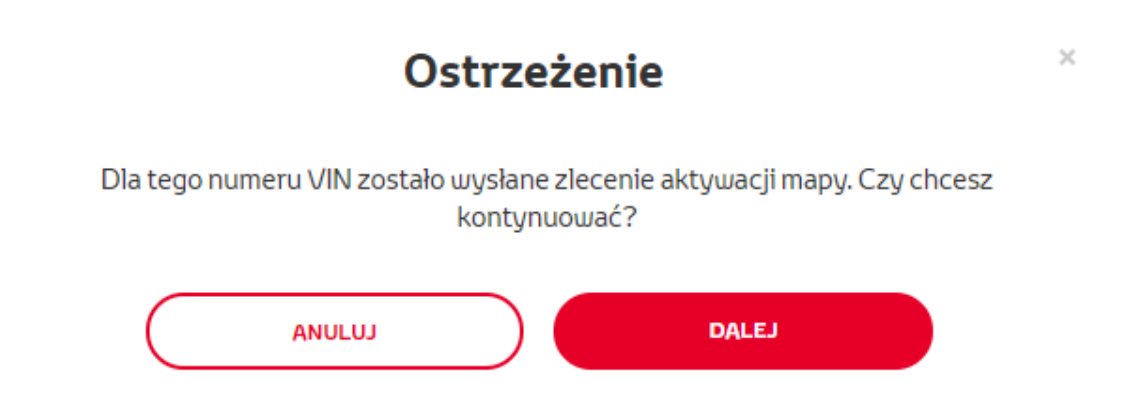

Jeśli wybrany został numer części dla regionu, który jest niezgodny z regionem wybranym w Twoim profilu to zostanie wyświetlony następujący komunikat:

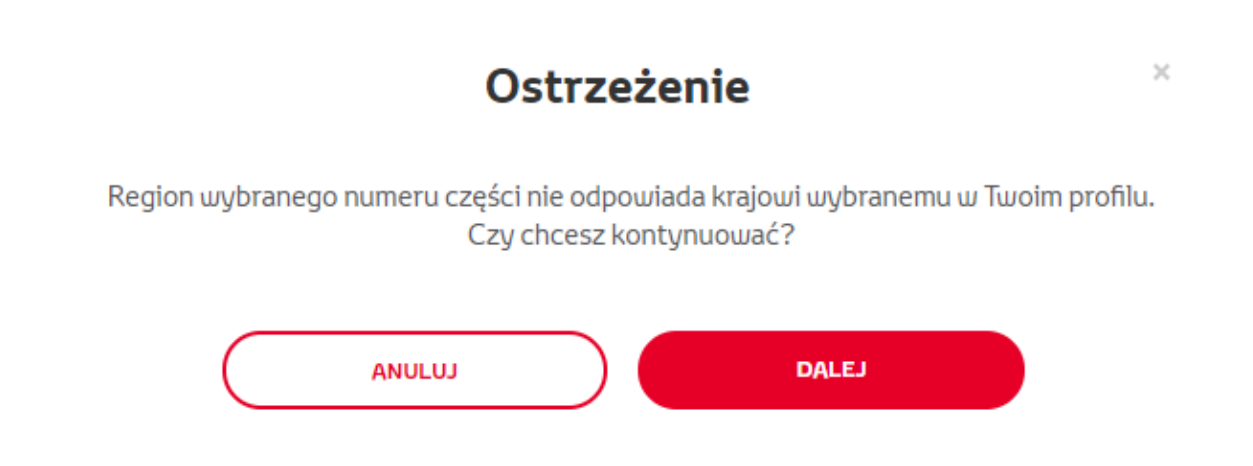

#### UWAGA:

1. To jest wbudowana kontrola, który ma zagwarantować, że zamawiasz odpowiedni region mapy. Natomiast sprzedawcy detaliczni mogą w sposób dowolny wybierać region mapy, na podstawie zlecenia klienta.

2. Aktywacja mapy jest bezpłatna dla jednego regionu. Dodatkowe regiony mapy są dostępne za opłatą.

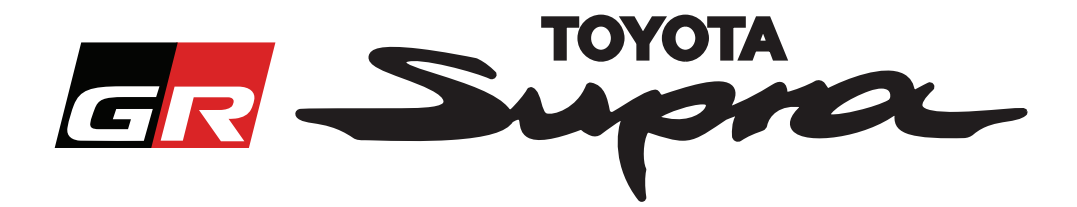

Po kliknięciu "Dalej" pojawi się następujący ekran. Ten ekran zawiera przegląd Twojego zamówienia:

| Aktywacja                                                                                                    | mapy                                 |  |
|----------------------------------------------------------------------------------------------------|--------------------------------------|--|
| Aktywacja mapy d                                                                                                    | la Supra                             |  |
| Ten portal internetowy służy tylko do aktywacji mapy.<br>Aby zaktualizować mapę, zapoznaj się z załączonym dokumentem "Przewodnik<br>szkoleniowy aktywacji oraz często zadawane pytania". |                                      |  |
| Pobierz "Przewodnik szkoleniowy aktywacji oraz często zadawane pytania"<br>(35Mb)                                                                                                    |                                      |  |
| Podsumowanie<br>zamówienia                                                                                                    | VIN:<br>Numer części:                |  |
| WSTECZ                                                                                                    | ΖΑΜΌΨ                                |  |
|                                                                                                    | Kliknij, aby zakończyć<br>zamówienie |  |

Jeśli aktywacja została pomyślnie zlecona, wyświetlony zostanie następujący komunikat:

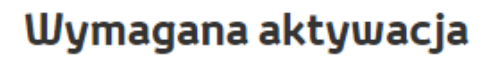

 $\times$ 

Dziękujemy za zlecenie aktywacji mapy Supra. Otrzymasz wiadomość e-mail z informacją na temat przewidywanego czasu rozpoczęcia aktywacji mapy.

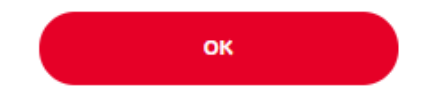

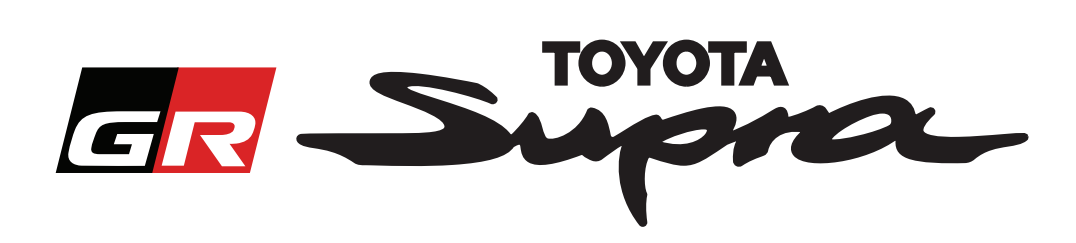

Otrzymasz również wiadomość e-mail z następującym komunikatem potwierdzającym zamówienie. W wiadomości e-mail znajdziesz również informację na temat szacunkowego czasu, po którym będzie można rozpocząć aktywację:

| Aktywacja mapy dla Supra: Podsumowanie zamówienia |                                                                                                    |  |
|---------------------------------------------------|----------------------------------------------------------------------------------------------------|--|
|                                                   | noreply@toyota-tech.eu                                                                                                    |  |
|                                                   | Szanowny Użytkowniku                                                                                                    |  |
|                                                   | Potwierdzamy otrzymanie Twojego zamówienia na                                                                                                    |  |
|                                                   | VIN<br>Numer części                                                                                                    |  |
|                                                   | Rozpoczęcie aktywacji będzie możliwe po 10:45, 2019 03 18.                                                                                                    |  |
|                                                   | W razie jakichkolwiek pytań dotyczących zamówienia, prosimy o kontakt z infolinią techniczną w danym kraju.<br>https://www.toyota-tech.eu/Navigation/Supra/Hotlines |  |
|                                                   | Z poważaniem                                                                                                    |  |
|                                                   | Zespół internetowy Aktywacji Map Supra                                                                                                    |  |
|                                                   |                                                                                                    |  |

#### JAK ZAINSTALOWAĆ:

Aby uzyskać instrukcje krok po kroku, w jaki sposób zainstalować kod aktywacji mapy w Supra, należy zapoznać się z biuletynem na temat obsługi przed dostawą (PDS).